## HURTIGGUIDE FLYTTAVLE - SENGEPOST

### OVERSIKTSBILDE FLYTTAVLE: MELDT

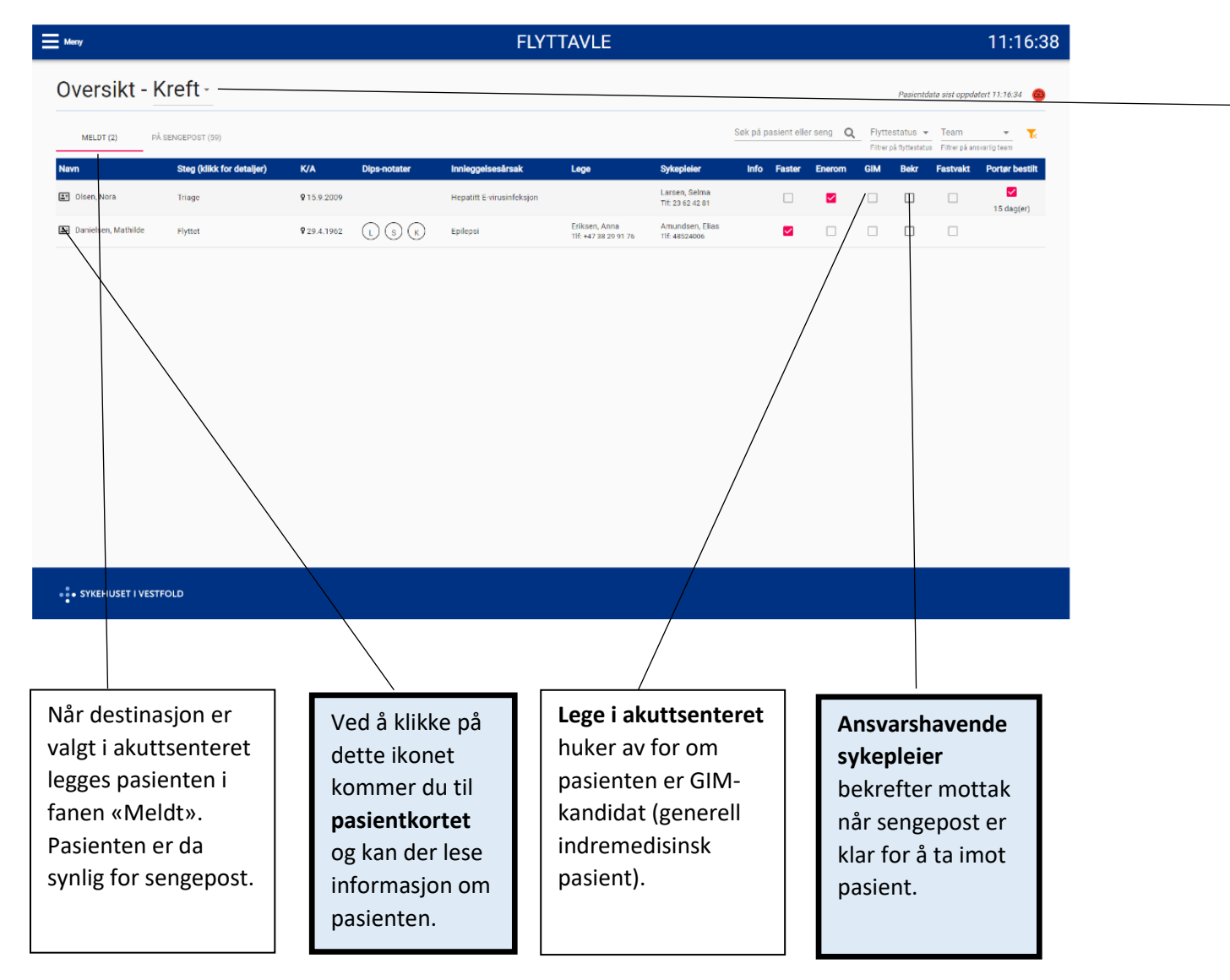

Fanen «Oversikt» har nedtrekksmeny som gir valg over seksjoner tilsvarende din DIPS-tilgang.

# HURTIGGUIDE FLYTTAVLE - SENGEPOST

#### PASIENTKORT

|                                                                                                    | FLYTTAVLE                                                                                                    | 11:17:45                                                                                                    |
|----------------------------------------------------------------------------------------------------|----------------------------------------------------------------------------------------------------|----------------------------------------------------------------------------------------------------|
| Mery<br>Oversikt - Kreft -<br>MELDT (2) PÅ SENGEPOST<br>Navn Steg (kli<br>Olsen, Nora Triage<br>Danielsen, Mathilde Flyttet | Faner   Scroll     IDENTIFIKASJON   SITUASJON     BAKGRUNN   AKTUELL TILSTAND     RÅD   GJØREMÅL     Danielsen, Mathilde   Itagen tilsyn     Meldt   Ankommet   Triage     15 dag(er) siden   15 dag(er) siden   15 dag(er) siden     Personalia   Kam     Nam   Panelesen, Mathilde     Van   20,4.1962 (59 år)     Seng     Line   20,4.1962 (59 år) | Posientidata sist oppdatert 11:17:34   Image: Compare the sist oppdatert 11:17:34     cotatus - Team   Image: Compare the sist oppdatert 11:17:34     un thyttetatatus   Filter ob ansvaring team     Beker   Fastvakt   Portor bestift     Image: Image: Image |
| SYKEHUSET I VESTFOLD                                                                                                    | Fag Answeig sykeleter   NEV Amundsen, Elias   Logistikk   Axiomsid   15 dag(er)   GIM   Pauliført innledende mottak   Portor bestlit                                                                                                    |                                                                                                    |
| • SYKEHUSET I VESTFOLD                                                                                                    |                                                                                                    |                                                                                                    |

2

Dette er faner organisert etter «ISBAR». Fanene «Situasjon», «Bakgrunn»,

«Aktuell tilstand» og «Råd» gir relevant informasjon om

pasienten.

# HURTIGGUIDE FLYTTAVLE - SENGEPOST

### OVERSIKTSBILDE FLYTTAVLE: PÅ SENGEPOST

| Meny                   |                     | F                                                                                                    | LYTTAVLE                                                                              | 11:15:                                                                                                    | 16                                   | Når pasienten er                                       |
|------------------------|---------------------|----------------------------------------------------------------------------------------------------|---------------------------------------------------------------------------------------|----------------------------------------------------------------------------------------------------|--------------------------------------|--------------------------------------------------------|
| Oversikt - Ur          | o, Gyn, Ka          | r-                                                                                                    |                                                                                       | Pasientdata sist oppdatert 11:15:04                                                                         |                                      | registrert i sengepost i<br>DIPS_flyttes_pasienten_fra |
| MELDT (1) PÅ SEN       | NGEPOST (62)        |                                                                                                    | Søk på pasient                                                                        | eller seng 🔍 Flyttestatys 👻 Team 💌 🏹<br>Filtrer på fryttestatus – Filtrer på ansvarlig team                 |                                      | fanen «Meldt» til «På                                  |
| Navn                   | K/A                 | Seng Innleggelsesårsak                                                                                               | Isoleringstiltak Team Fag PT Flyttestatus                                             | Info GIVI Planlagt ut Skal reise                                                                            | i i                                  | sengepost» som viser                                   |
| Thoresen, Natalie      | ₽8.4.1994           | Miltbrann                                                                                                    | × Kan flyttes                                                                         | - 12:1.2021                                                                                                 |                                      | inneliggende pasienter                                 |
| 🛤 Bjørnstad, Johannes  | ď 16.7.1978         | Hepatitt C-virusinfeksjon                                                                                            | KAR 5 - Kan flyttes                                                                   | - 3.12.2021                                                                                                 |                                      |                                                        |
| Kristoffersen, Nora    | <b>\$</b> 7.10.1977 | Hepatitt A-virusinfeksjon                                                                                            | र्ड HEM 5 - Kan flyttes                                                               | ✓ □ 3.12.2021 ☑                                                                                             |                                      |                                                        |
| E Berntsen, Håkon      | ď 7.3.2000          | Hepatitt E-virusinfeksjon                                                                                            | 🔹 🖉 🖉 🖉 🖉 ØNH 3 👻 Bør ikke flyttes                                                    |                                                                                                    |                                      |                                                        |
| E Ruud, Tobias         | ď 1.8.1956          | Alvorlig, akutt luftveissyndrom – sars                                                                               | g 🔹 GYN 👻 Bør ikke flyttes                                                            | · · ·                                                                                                    |                                      |                                                        |
| <b>≛</b> Amesen, Lucas | ď 27.3.1959         | Diabetes                                                                                                    | 🦀 🔹                                                                                   | <u> </u>                                                                                                    |                                      |                                                        |
| 📰 Johnsen, Maren       | <b>Q</b> 1.8.2004   | Kikhoste                                                                                                    | 🕶 ØNH 2 👻 Bør ikke flytes                                                             | •                                                                                                    |                                      |                                                        |
| Solberg, Fredrik       | of 30.11.1962       | Migrene                                                                                                    | • NYR 3 • Kan flyttes                                                                 | •                                                                                                    |                                      |                                                        |
| 🛃 Torp, Thea           | <b>\$</b> 15.1.2001 | Flekktyfus                                                                                                    | HJE 3 - Bølikke flyttes                                                               | ▼ 16.12.2021                                                                                                |                                      |                                                        |
| 🔝 Skoglund, Marius     | ď 27.3.1970         | Høyt bløstrykk                                                                                                    | 😃 🔹 GER 🚽 Bør ikke flyttes                                                            | - 17.11.2021                                                                                                |                                      |                                                        |
| 🗈 Bakke, Kaja          | <b>9</b> 8.1.1961   | Slitasjegikt                                                                                                    | GAK D - Bør ikke flyttes                                                              | <u> </u>                                                                                                    |                                      |                                                        |
| 🖅 Løken, Sandra        | <b>\$</b> 30.7.2004 | Hepatitt E-virusinfeksjon                                                                                            | ▼ PED ▼ Kan flyttes                                                                   | · · ·                                                                                                    | -                                    |                                                        |
| • SYKEHUSET I VESTFOL  | .0                  |                                                                                                    |                                                                                       |                                                                                                    |                                      |                                                        |
|                        |                     |                                                                                                    |                                                                                       |                                                                                                    |                                      | \                                                      |
| PT=Pleietyngd          | le 1-6.             | Flyttestatus:<br>Visittgående lege<br>og ansvarshavende<br>sykepleier har<br>ansvar for<br>oppdatert<br>flytteliste. | Filtrering for<br>flyttestatus. Filteret<br>nullstilles ved å<br>klikke på gult ikon. | Dato «Planlagt ut»<br>hentes automatisk<br>fra DIPS.<br>Oppdatering av<br>dato må gjøres<br>manuelt i DIPS. | Sykepleie<br>når utreis<br>bekreftet | er haker av<br>se er<br>:.                             |